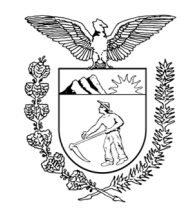

## TRIBUNAL DE JUSTIÇA DO ESTADO DO PARANÁ

# Guia de acesso à Calculadora Judicial Agnesi

https://portal.tjpr.jus.br/agnesi/

#### O Sistema

Considerando a necessidade de trazer ao jurisdicionado uma maior agilidade da prestação jurisdicional e clareza às decisões judiciais, a presente calculadora foi implementada para possibilitar a realização de operações matemáticas pertinentes às condenações judiciais das fazendas públicas estadual e municipais, atendendo às necessidades das serventias judiciais e das partes ou dos interessados em determinada demanda.

#### Acesso

#### 1. Página oficial do Tribunal de Justiça do Estado do Paraná

Por meio de qualquer navegador (ex: Mozilla Firefox, Chrome ou Edge/Internet Explorer) acesse (<u>https://www.tjpr.jus.br/</u>). Após, encontre a caixa "Cidadão", conforme imagem abaixo:

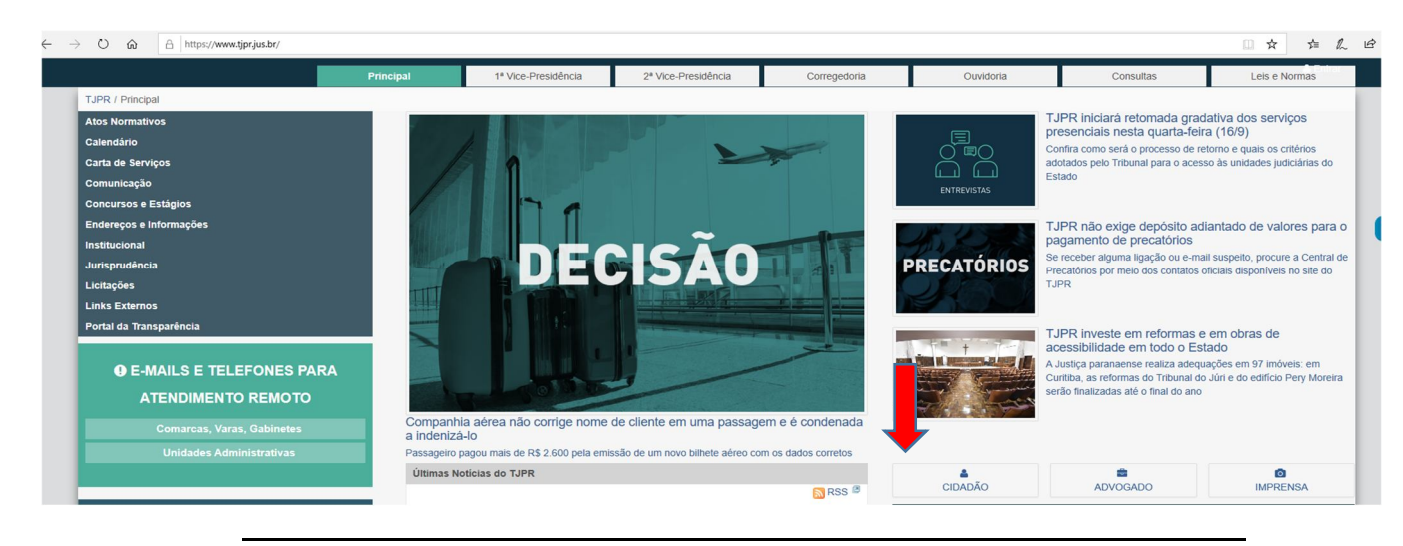

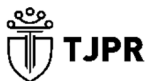

GABINETE DA PRESIDÊNCIA

Praça Nossa Senhora de Salette, S/N Centro Cívico – Curitiba/PR

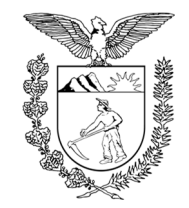

## TRIBUNAL DE JUSTIÇA DO ESTADO DO PARANÁ

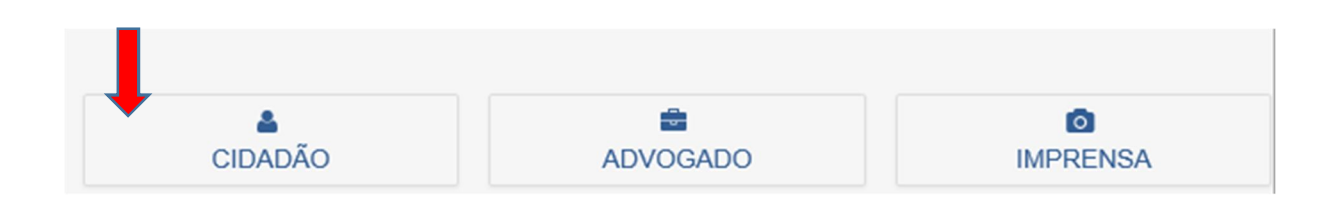

#### 2. Coluna Cidadão

Na coluna à esquerda, chamada "Cidadão", encontre a "Calculadora Judicial":

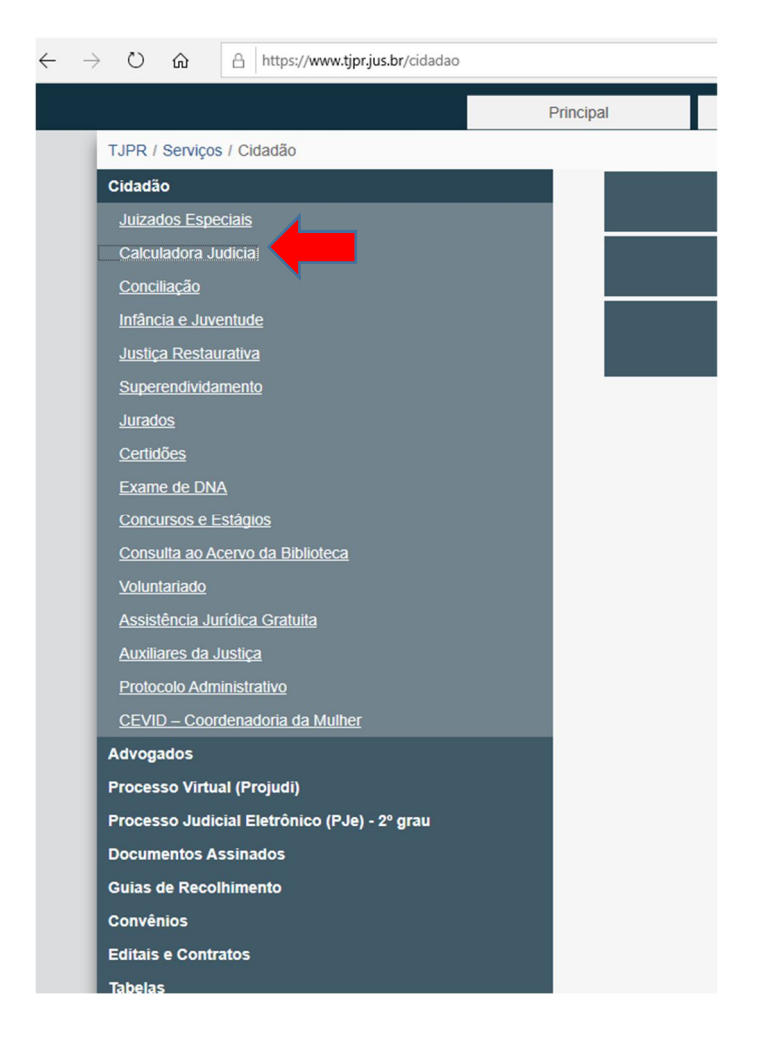

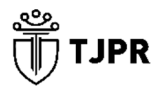

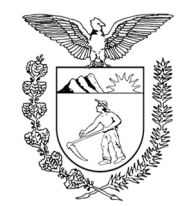

## TRIBUNAL DE JUSTIÇA DO ESTADO DO PARANÁ

### 3. Calculadora

Por meio de nova aba dentro do navegador, será aberta a calculadora:

| And the second second sec |                                                                                                    |                                                    |                                                           |                                       |                            |        |  |
|----------------------------------------------------------------------------------------------------|----------------------------------------------------------------------------------------------------|----------------------------------------------------|-----------------------------------------------------------|---------------------------------------|----------------------------|--------|--|
| 5                                                                                                    |                                                                                                    |                                                    |                                                           |                                       |                            |        |  |
|                                                                                                    |                                                                                                    |                                                    |                                                           |                                       |                            |        |  |
| Lançamentos                                                                                                    |                                                                                                    |                                                    |                                                           |                                       |                            |        |  |
| Tipo de lancamento: *                                                                                                    | Crédito V Descrição: *                                                                                                    | V                                                  | alor: Incl                                                | luir lançamento                       |                            |        |  |
|                                                                                                    |                                                                                                    |                                                    |                                                           |                                       |                            |        |  |
| Ordem                                                                                                    | Tipo                                                                                                    |                                                    |                                                           | Descrição                             |                            | Valor  |  |
| Nennum lançamento ca                                                                                                    | idastrado.                                                                                                    |                                                    |                                                           |                                       |                            |        |  |
|                                                                                                    |                                                                                                    |                                                    | (1 of 1)                                                  | « < > » 10 ~                          |                            |        |  |
|                                                                                                    |                                                                                                    |                                                    |                                                           |                                       |                            |        |  |
|                                                                                                    |                                                                                                    |                                                    |                                                           |                                       |                            |        |  |
| Correção Monetária                                                                                                    |                                                                                                    |                                                    |                                                           |                                       |                            |        |  |
| Correção Monetária                                                                                                    |                                                                                                    |                                                    |                                                           |                                       |                            |        |  |
| Índice: IGP-DI                                                                                                    | Data Inicio: *                                                                                                    | Data Fim: *                                        | licar ao lançamento: Aplicar a to                         | odos (padrão) 💙 Incluir indice mone   | tário ()                   |        |  |
| Correção Monetária<br>Índice: IGP-DI                                                                                                    | Data Inicio:                                                                                                    | Data Fim: • Ap                                     | licar ao lançamento Aplicar a to<br>Data Fim              | odos (padrão) 💙 Incluir indice mone   | tário 0<br>Aplicar ao lanç | amento |  |
| Correção Monetária<br>Índice: * IGP-DI V C                                                                                                    | Data Inicio: *                                                                                                    | Data Fim: * Ap Data Inicio                         | licar ao lançamento. Aplicar a to<br>Data Fim             | odos (padrão) 💙 Incluir indice mone   | tario 👔                    | amento |  |
| Correção Monetária<br>Indice: ' IGP-DI V C                                                                                                    | Data Inicio: *                                                                                                    | Data Fim. * Ap<br>Data Inicio                      | licar ao lançamento. Aplicar a to<br>Data Fim<br>(1 of 1) | odos (padrido) V Incluir indice mone  | Aplicar ao lanç            | amento |  |
| Correção Monetária<br>Indice: * IGP-DI Y C                                                                                                    | Data Inicio - E 1<br>Indice<br>sção cadastrado.                                                                                                    | Data Fim: Data Inicio                              | licar ao lançamento Aplicar a to<br>Data Fim<br>(1 of 3)  | occos (padrão) V Incluir Indice mone  | Aplicar ao lanç            | amento |  |
| Correção Monetária<br>Indice * IGP-DI V C                                                                                                    | Data Inicio: *                                                                                                    | Data Fim: • Pa                                     | licar ao lançamento Aplicar a to<br>Data Fim<br>(α of 3)  | ooos (padrão) V Roclar indice mone    | Aplicar ao lanç            | amento |  |
| Correção Monetária<br>Indice * GP-DI Y C<br>Nenhum indice de corre                                                                                                    | bata Incio - 💽 I<br>Indice<br>cyclo cadastrado                                                                                                    | Data Fim: *                                        | Licar ao lançamento Aplicar a to<br>Data Fim<br>(1 of 1)  | odos (padrão) V Incluir Indice mone   | 0<br>Aplicar ao lanç       | amento |  |
| Correção Monetária<br>Indice · IGP-DI V C<br>Nenhum Indice de corre<br>Taxas de Juros<br>Indice - Nenhum -                                                                                                    | bata Inicio - Regional de la construcción de la construcción de | Data Firm * Parado Bo Mels V                       | Licer ao Lançamento Aplicer a to                          | ocos (padrilo) V Incluir indice mone  | O Apticar eo lang          | amento |  |
| Correção Monetária<br>Indice - IGP-DI V C<br>Nenhum Indice de corre<br>Taxas de Juros<br>Indice - Nenhum - V                                                                                                    | bata Inicio                                                                                                    | Data Firm * Ap<br>Data Inicio<br>Periodo: eo Més V | licer ao lançamento Aplicer a to<br>Deta Fim<br>(1 of s)  | ooos (padrilao) 💙 Incluir indice mone | ano 0<br>Apticar ao lanç   | amento |  |

# Contato - Sistema de Atendimento ao Usuário (SAU) pelo e-mail atendimento@tjpr.jus.br.

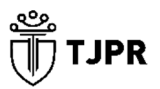